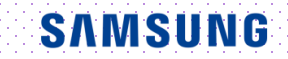

# 5D CNS+<sup>TM</sup>

### HERA W10 User Quick Guide

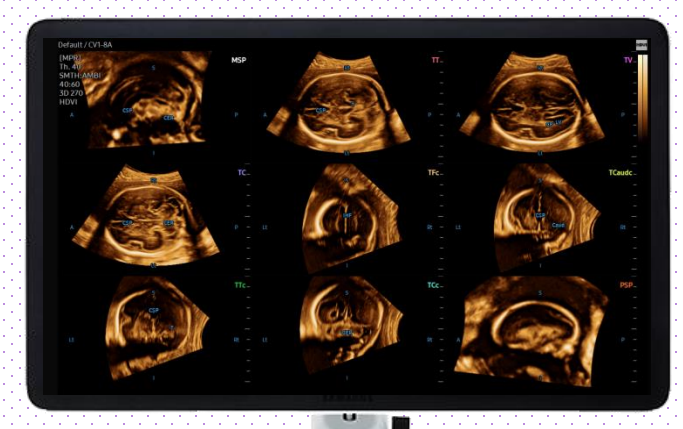

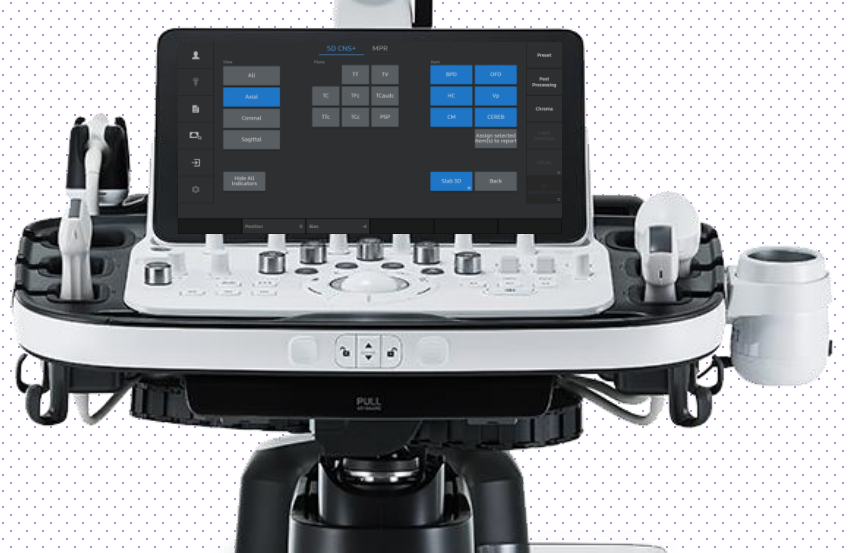

※ This User Quick Guide is based on HERA W10 V1.03

X This User Quick Guide does not include all of the details of instruction, nor does it cover every possible situation which may arise during installation, operation, maintenance or usage.

User Quick Guide

## **1. Probe and Preset**

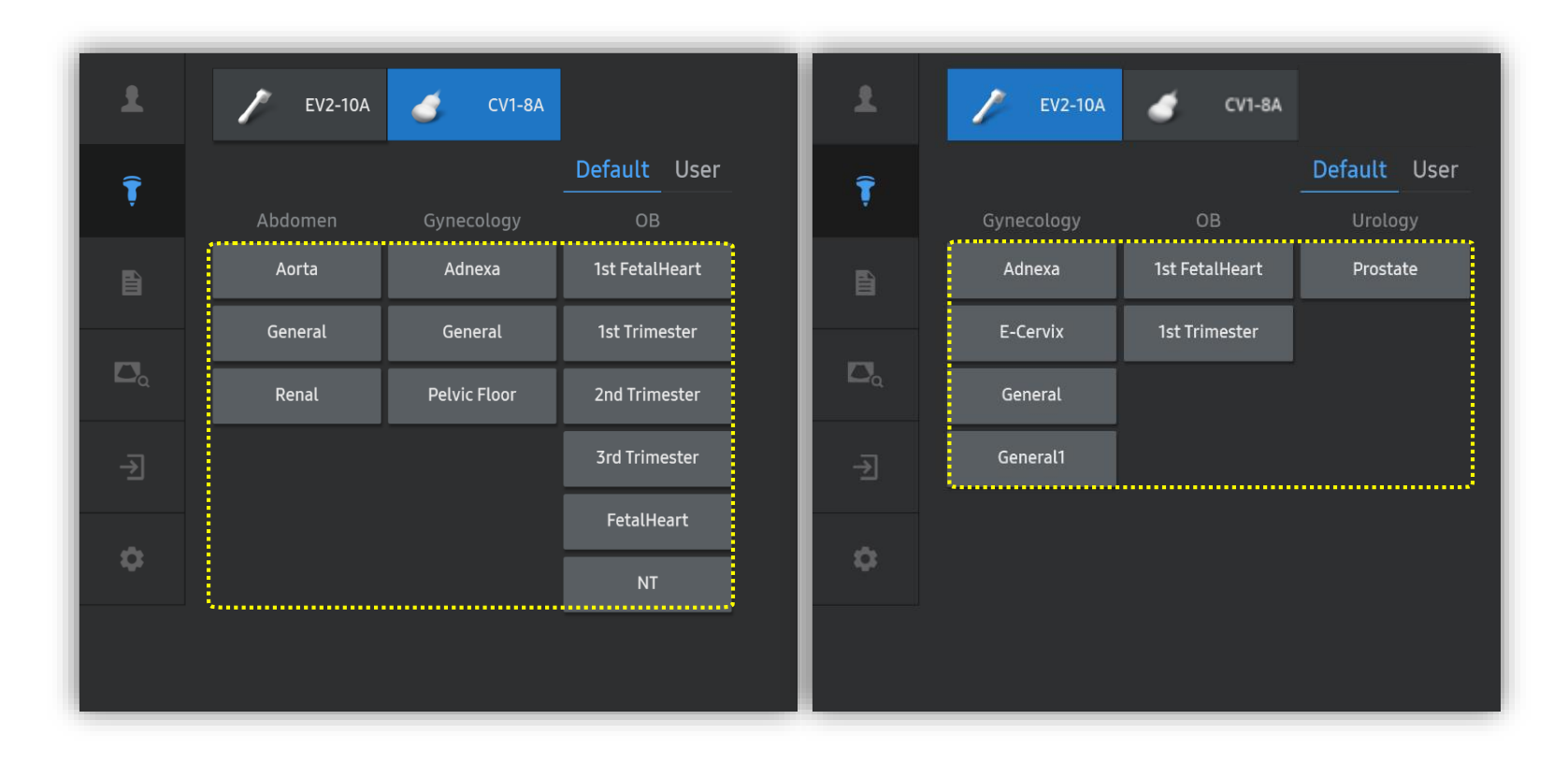

### X 5D CNS+<sup>™</sup> can be operated under the following conditions :

| Probe   | Application                                                               |
|---------|---------------------------------------------------------------------------|
| CV1-8A  | All Application * Select proper preset regarding to fetal gestational age |
| EV2-10A | Select proper preset regarding to retai gestational age.                  |

User Quick Guide

# 2. Volume acquisition

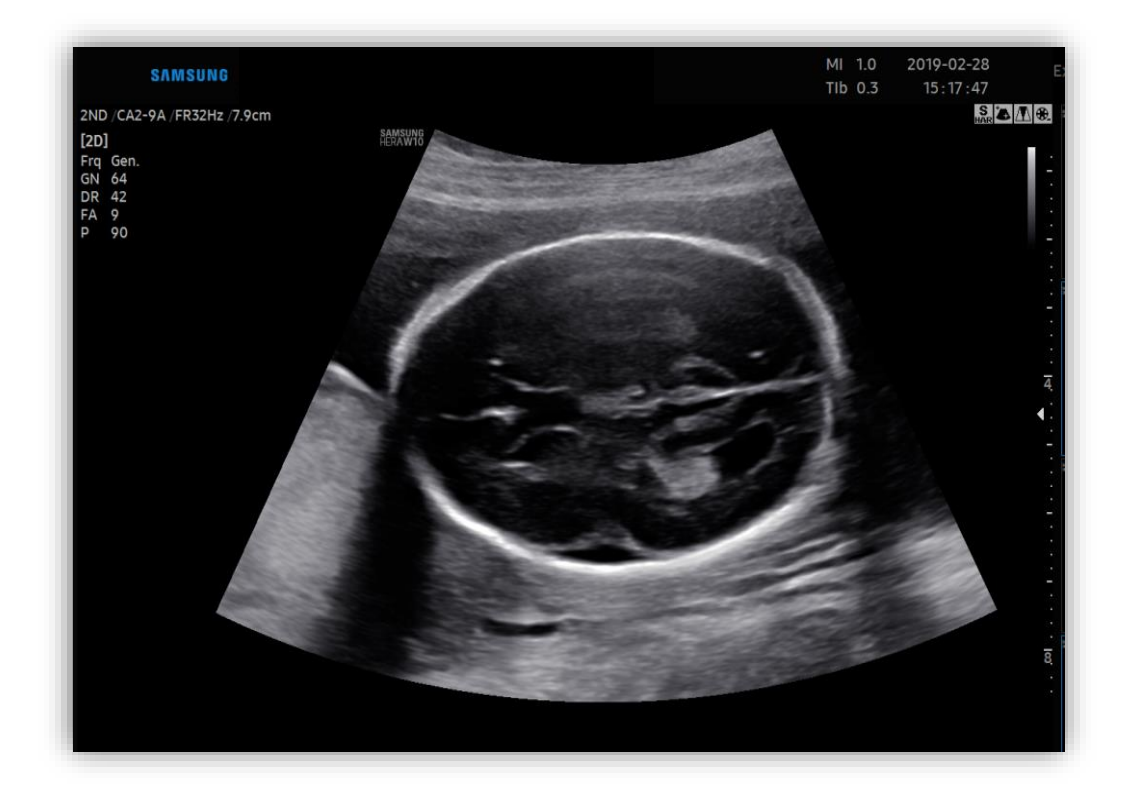

**1** Volume acquisition

Find true trans-ventricular axial plane or trans-thalamic axial plane before volume acquisition.

# User Quick Guide 3. Activate 5D CNS+<sup>™</sup> by 5D Button

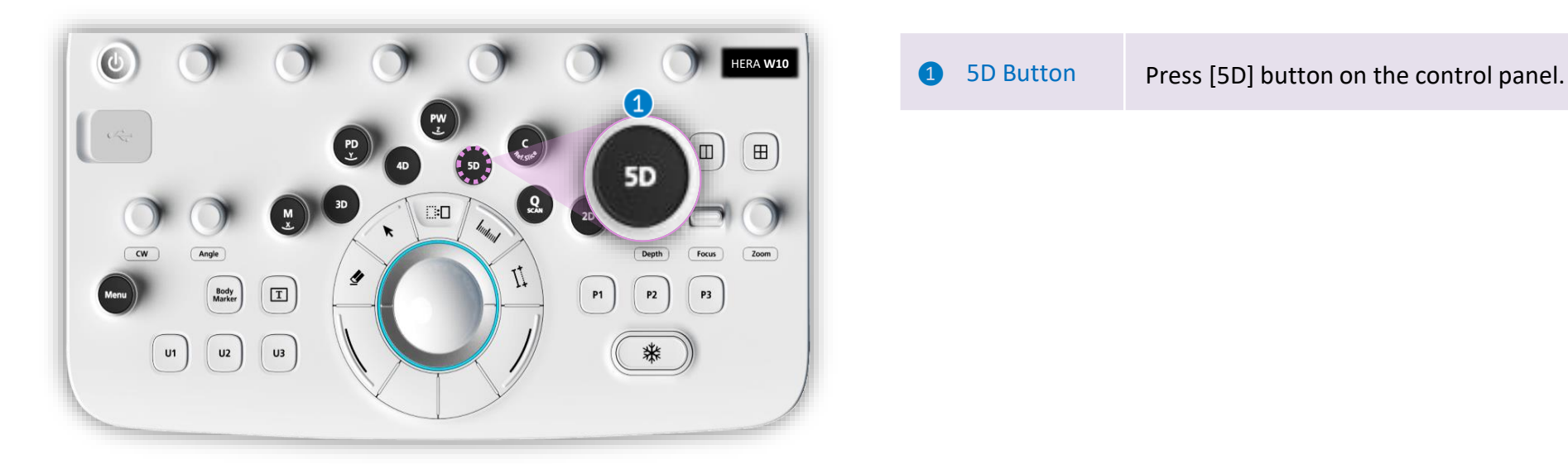

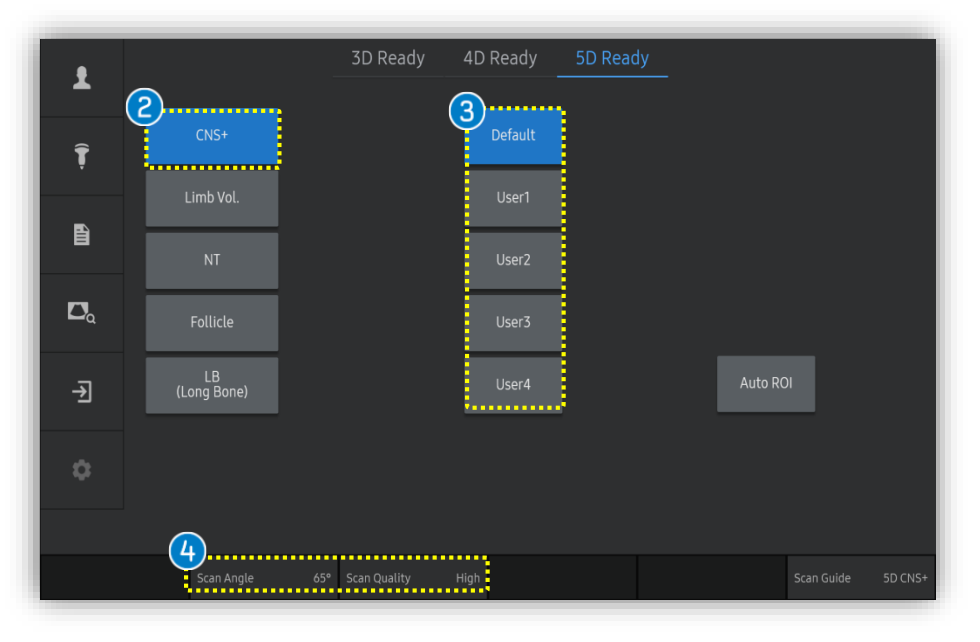

| 2 | CNS+       | Tap [CNS+] to activate 5D CNS+.                                                                      |
|---|------------|----------------------------------------------------------------------------------------------------|
| 3 | Preset     | Select preferred preset between default and users. Each 5D feature could have own preset parameters. |
| 4 | Parameters | 3D [Scan Angle] and [Scan Quality] are customizable.                                                 |

### Produced by Clinical Training Center / SAMSUNG MEDISON CO., LTD

SAMSUNG

**User Quick Guide** 

# **4. Activate 5D CNS+™ by 5D Quantification**

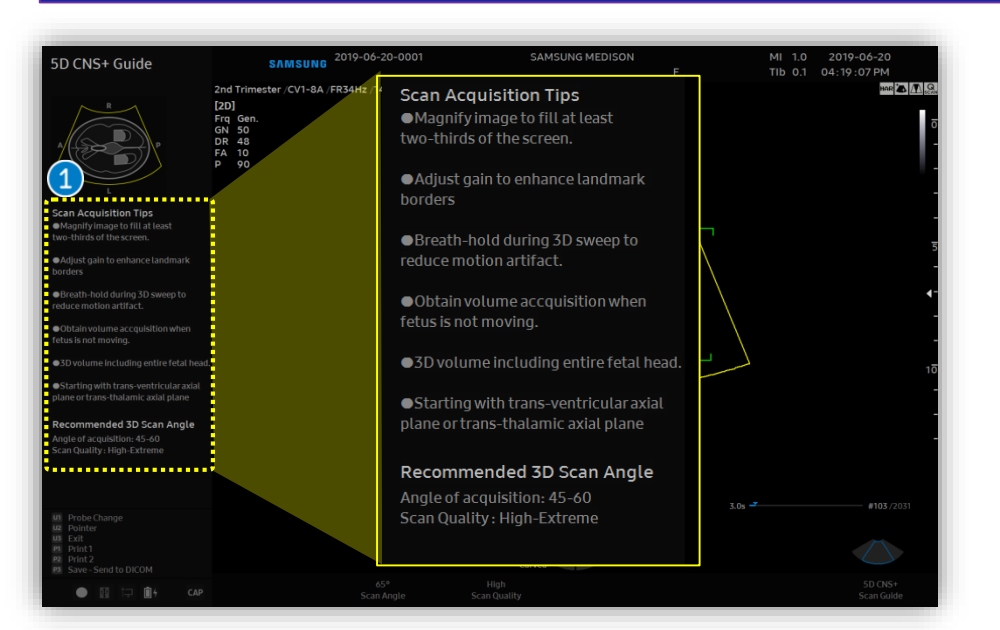

| Ŧ     | C Touch<br>Gesture | MPR               | MSV Obliqu        | e        |           |                  | Preset                  |
|-------|--------------------|-------------------|-------------------|----------|-----------|------------------|-------------------------|
| Ţ     | Render 🖨           | VCT 2D<br>Surface | Slab 3D<br>::     |          | FAD       | MagiCu           | ut Post<br># Processing |
| Đ     | Surface Smooth     | Max               | Render Setup<br># |          | 3D Cine   | Accept F         | ROI                     |
| ۵     | RealisticVue       | RealisticVue      |                   |          |           |                  | Light<br>Direction      |
| -Ð    |                    |                   | АВ                |          |           | <b>@</b>         | VOCAL                   |
| ¢     |                    |                   | с он              |          |           | (180 <b>)</b> Ir | nit 2 5D                |
| elect | 3D Position        | 30 Bias           | 10 1972-007       |          | HDVI      | 2 1              | Mix 70:30(9             |
| h.Low | 45                 | diail Milan W     | Filter T          | vpe HDVI | HDVI Type | Brain            | Tenenkens: T            |

Scan Acquisition

**5D** Quantifications

Tips

Before 3D acquisition, refer to the

'5D CNS+ Guide' on the left top.

### Scan Acquisition Tips

- Magnify image to fill at least two thirds of the screen.
- Adjust gain to enhance landmark borders
- Breath hold during 3D sweep to reduce motion artifact.
- Obtain volume acquisition when fetus is not moving
- 3D volume including entire fetal head.
- Starting with trans- ventricular plane

### **Recommended 3d scan angle**

- Angle of acquisition : 45-60
- Scan quality : High- extreme

### If 3D image acquisition is already done by 3D button as below

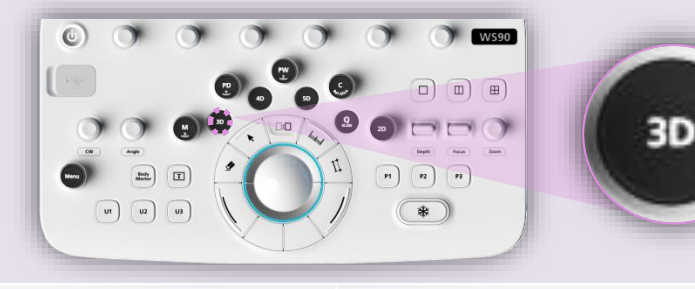

Tab to activate [5D] features and select [CNS+].

Produced by Clinical Training Center / SAMSUNG MEDISON CO., LTD

### 5. Set 1<sup>st</sup> and 2<sup>nd</sup> Seed Point User Quick Guide

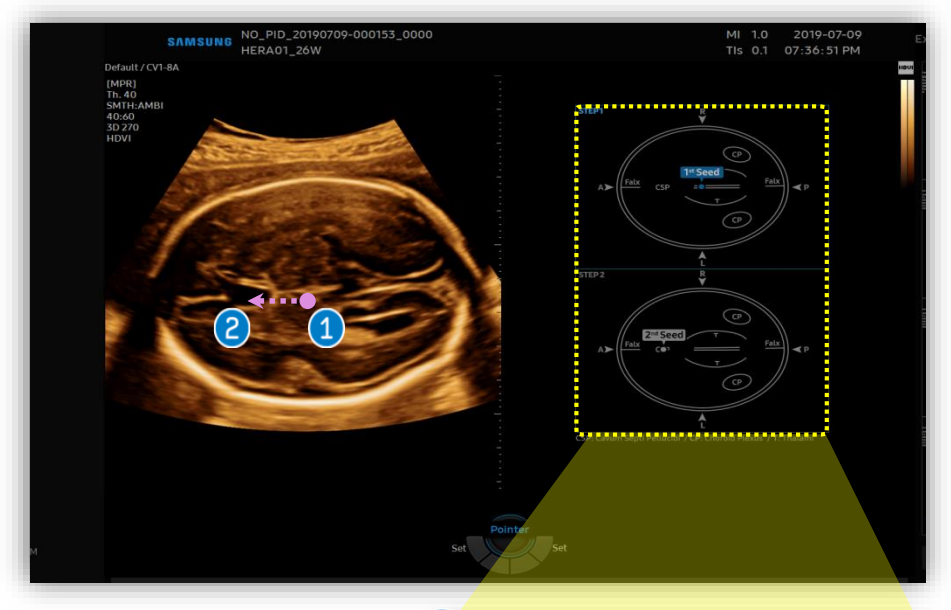

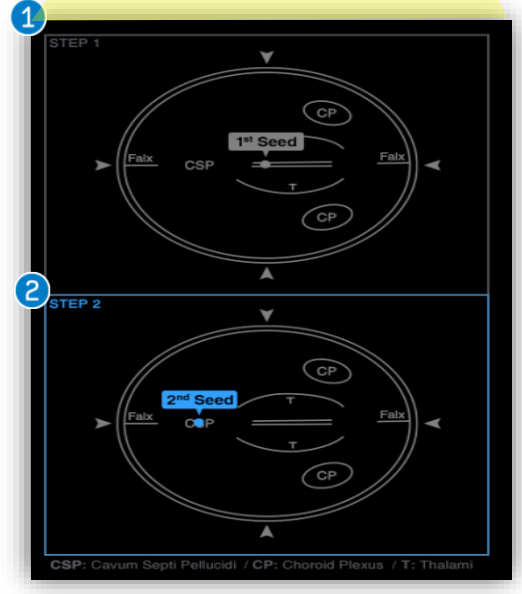

| 1 | 1 <sup>st</sup> Seed | Set the 1st seed point on Center or Middle of thalami and drag it toward frontal side.                                  |
|---|----------------------|----------------------------------------------------------------------------------------------------|
| 2 | 2 <sup>nd</sup> Seed | Set the 2nd seed point on CSP (Cavum Septum<br>Pellucidium).<br>It must be put on the middle of CSP (anechoic<br>area). |

Produced by Clinical Training Center / SAMSUNG MEDISON CO.,LTD

# User Quick Guide 6. 5D CNS+<sup>™</sup> Touch Screen

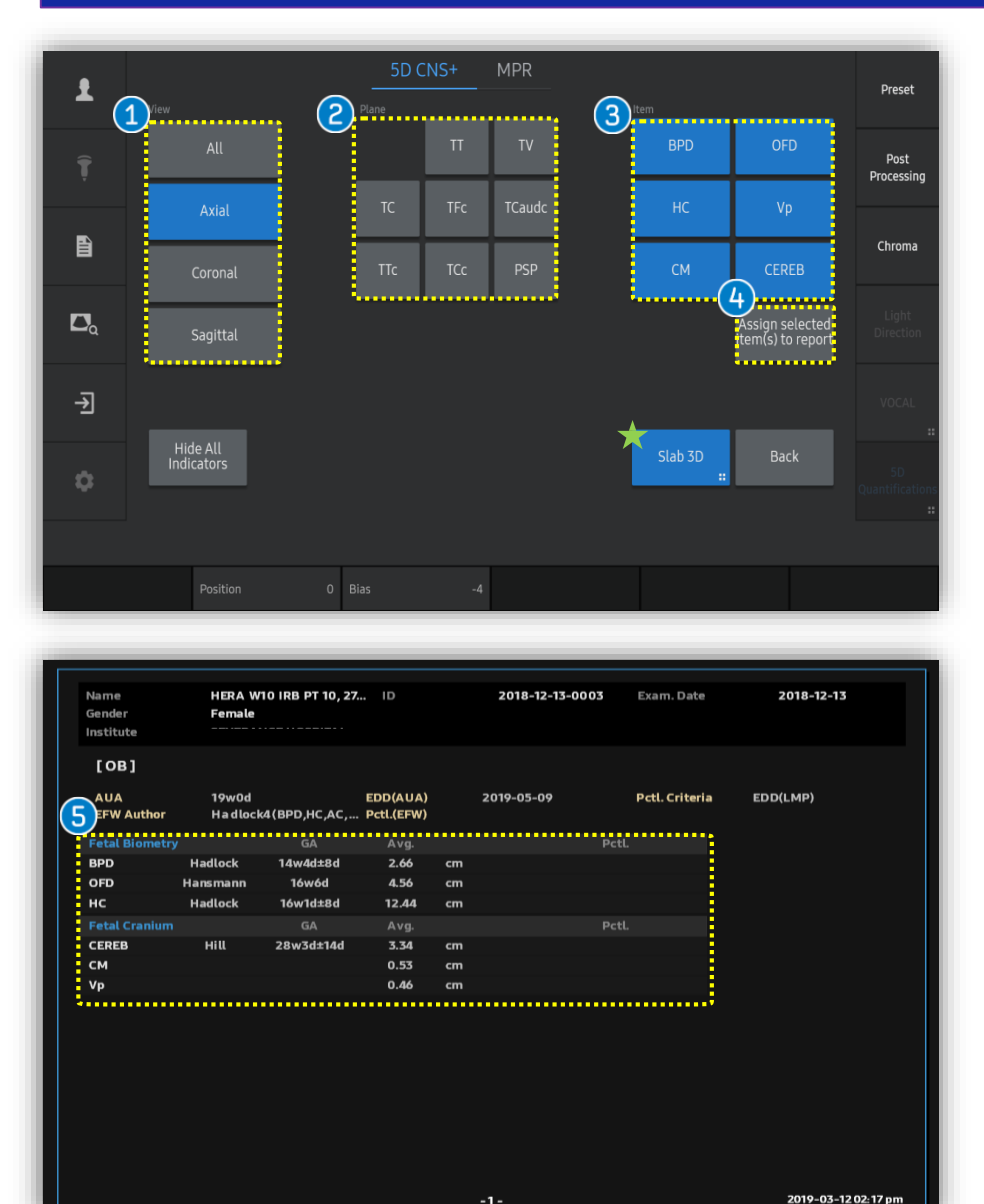

After positioning seed point, 9-view will be automatically displayed.

| 1 | View                            | Images grouped by section planes                                                      |
|---|---------------------------------|---------------------------------------------------------------------------------------|
| 2 | Plane                           | Specific 8-plane for fetal CNS evaluation.                                            |
| 3 | Item                            | Tap to modify each measurement item.<br>( <b>※It is only provided on Axial plane)</b> |
| 4 | Assign selected items to Report | Select item(s) to assign the report.                                                  |

| 5 | Report | Selected items will be shown on the |
|---|--------|-------------------------------------|
|   |        | report.                             |

### Notes

### Slab 3D

Slices of a 3D image will be displayed as images rendered in 3D. You

may select [Slab 3D Type] among Surface, X-ray, Max and Min.

User Quick Guide

# 7. Result View (All)

# SD CNS+ MPR Pane TT TT TT TT TT TT TT TT TT TT TT TT TT TT TT TT TT TT TT TT TT TT TT TT TT TT TT TT TT TT TT TT TT TT TT TT TT TT TT TT TT TT TT TT TT TT TT TT TT TT TT TT TT TT TT TT TT </

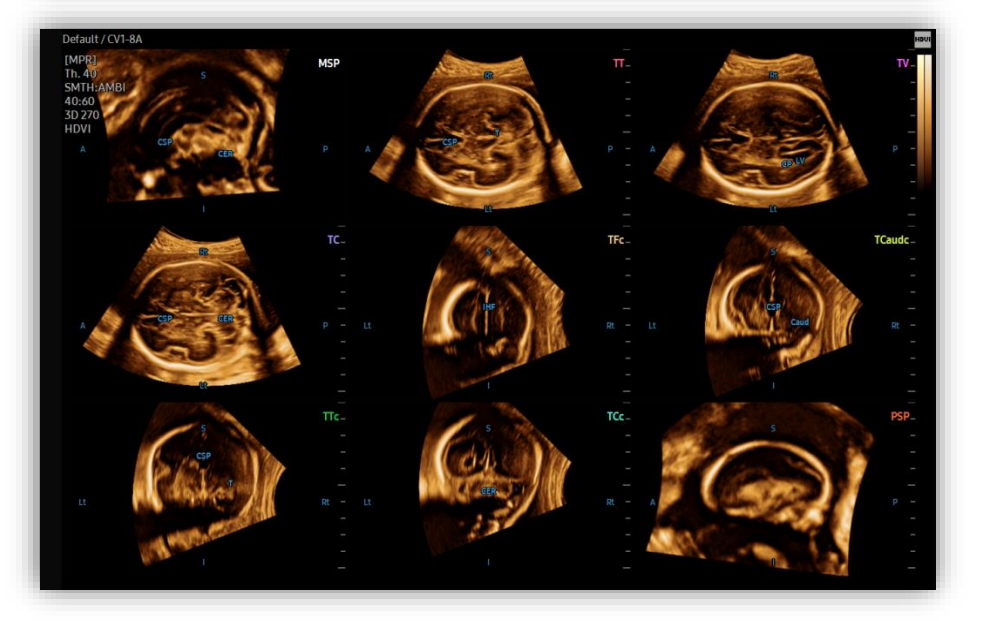

After placing 1st and 2nd seed point on the image, 5D CNS+ provides 9 planes for fetal head diagnosis, as well as anatomical indicator will be displayed.

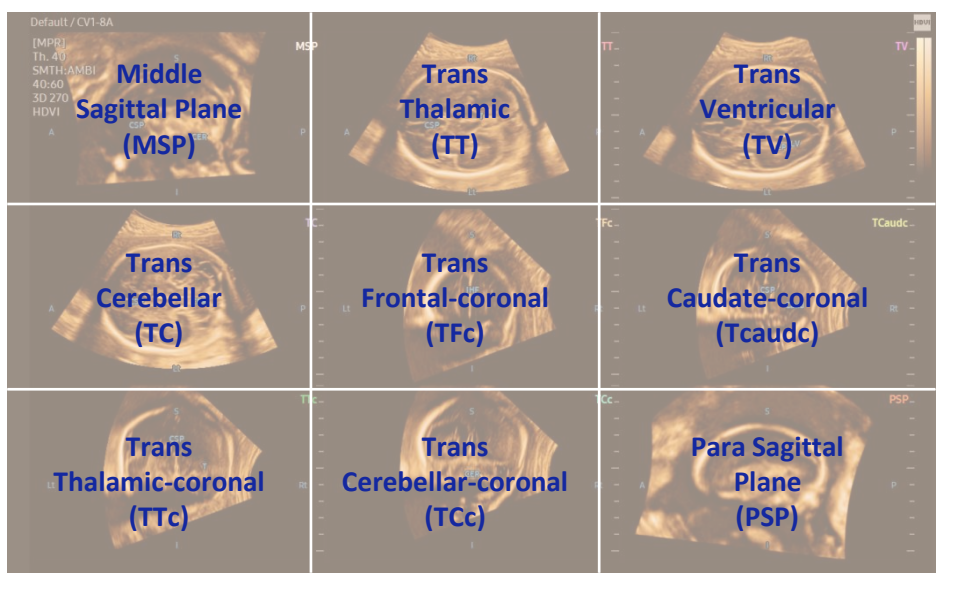

### Produced by Clinical Training Center / SAMSUNG MEDISON CO., LTD

### SAMSUNG

User Quick Guide

# 8. Result View (All)

### SAMSUNG

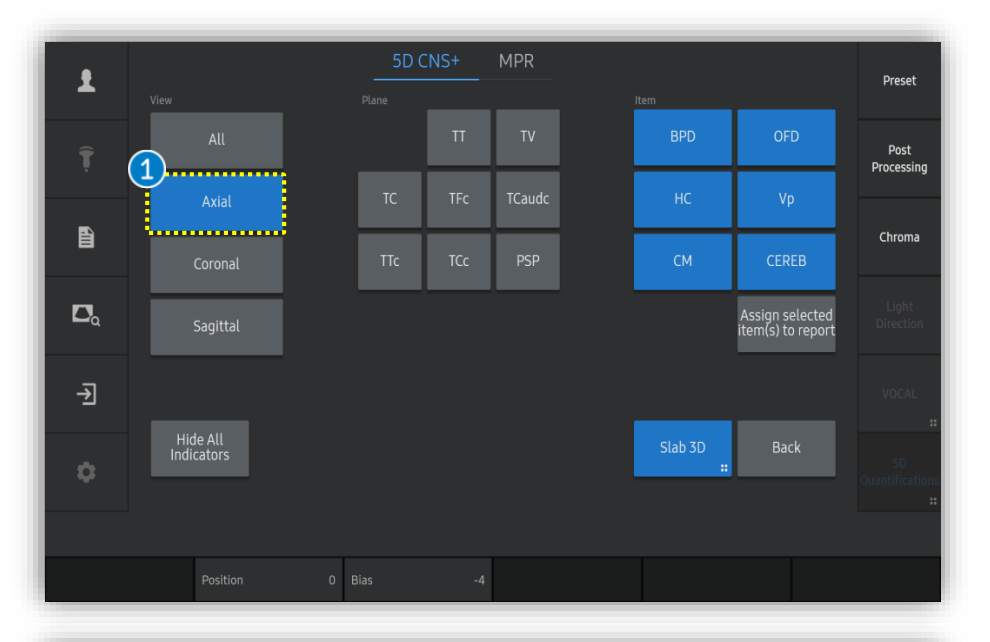

| 1 | Axial                         | Select Axial to review 3 axial views include TT, TV and TC.                                                              |
|---|-------------------------------|----------------------------------------------------------------------------------------------------|
| 2 | CNS+<br>Measurement<br>result | With Axial view, measurement results will automatically displayed on the monitor include HC, BPD, OFD, Vp, CEREB and CM. |

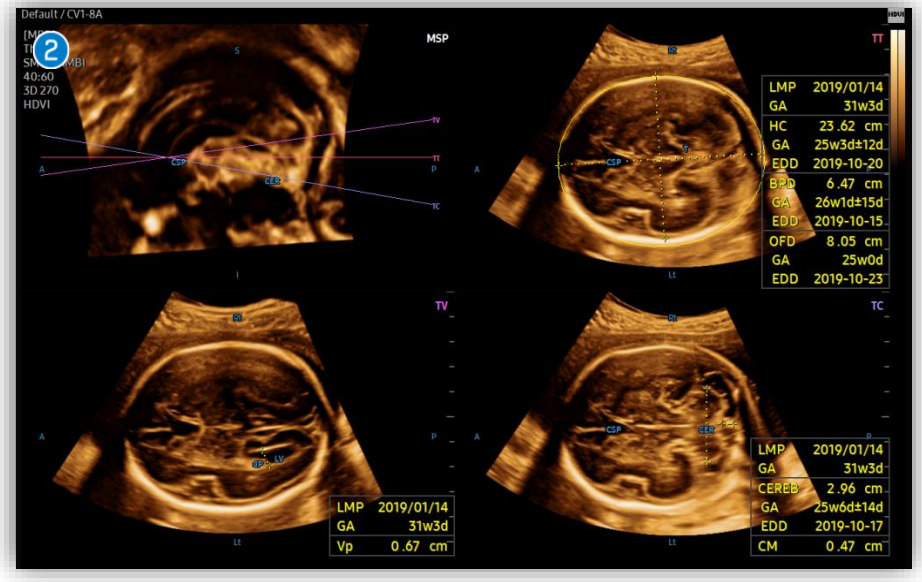

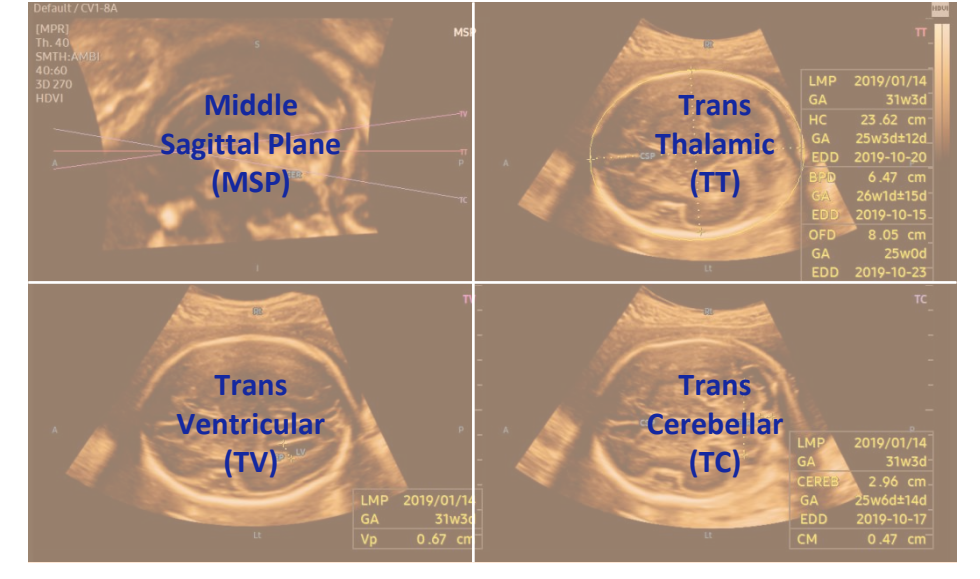

### Produced by Clinical Training Center / SAMSUNG MEDISON CO.,LTD

User Quick Guide

# 9. Result View (Axial-Retry Measure)

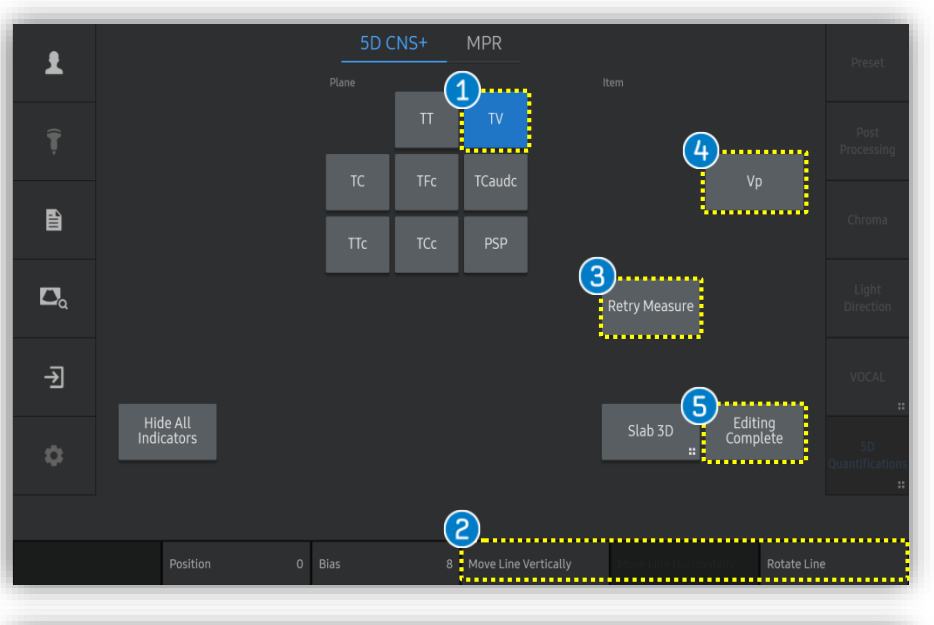

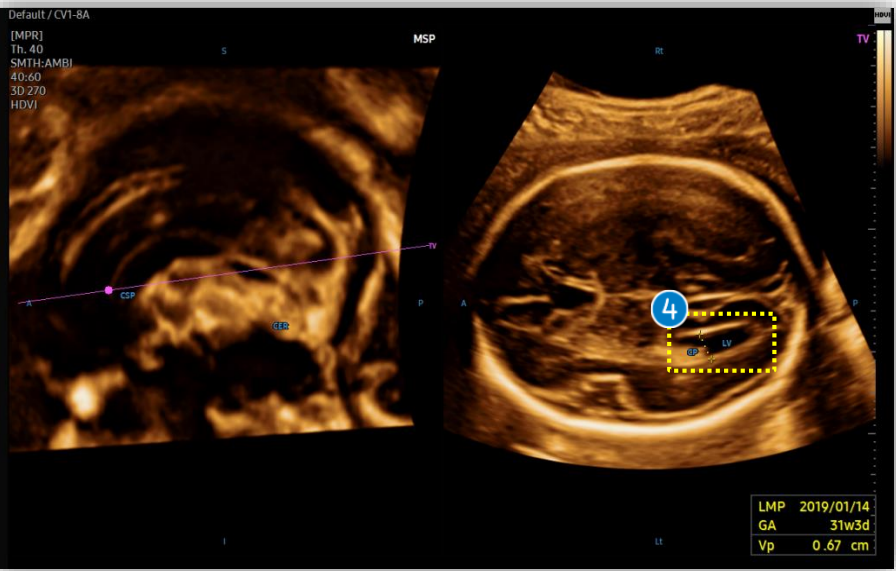

| In c | ase of re-measurement,                                          |                                                                                   |
|------|-----------------------------------------------------------------|-----------------------------------------------------------------------------------|
| 1    | Plane                                                           | Tap proper plane among [TT], [TV] or [TC] that has measurement data.              |
| 2    | Move Line Vertically,<br>Move Line Horizontally,<br>Rotate Line | If needed, edit plane by using knob buttons.                                      |
| 3    | Retry Measure                                                   | Auto measure again on selected plane.                                             |
| 4    | Item                                                            | Manual measurement on assigned item.                                              |
| 5    | Editing Complete                                                | Once the editing is completed, tap<br>[Editing Complete] to assign the<br>result. |

**SAMSUNG** 

User Quick Guide

# 9. Result View (Coronal)

### SAMSUNG

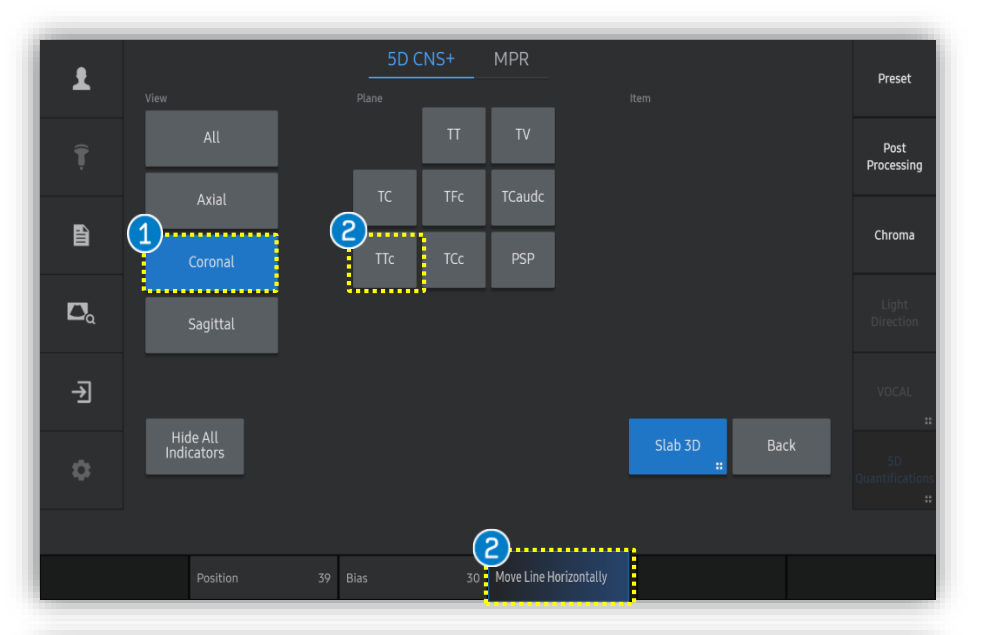

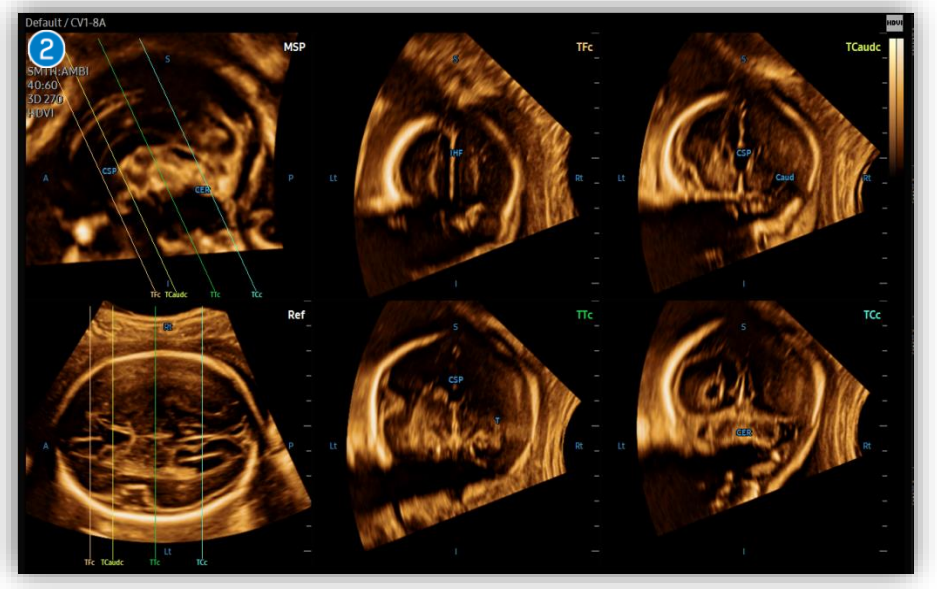

| 1 | Coronal                   | Select Coronal to review 4 Coronal views include TFc, TCaoudC, TTc and TCc |
|---|---------------------------|----------------------------------------------------------------------------|
| 2 | Move Line<br>Horizontally | Select the plane and if needed, edit plane by using knob buttons           |

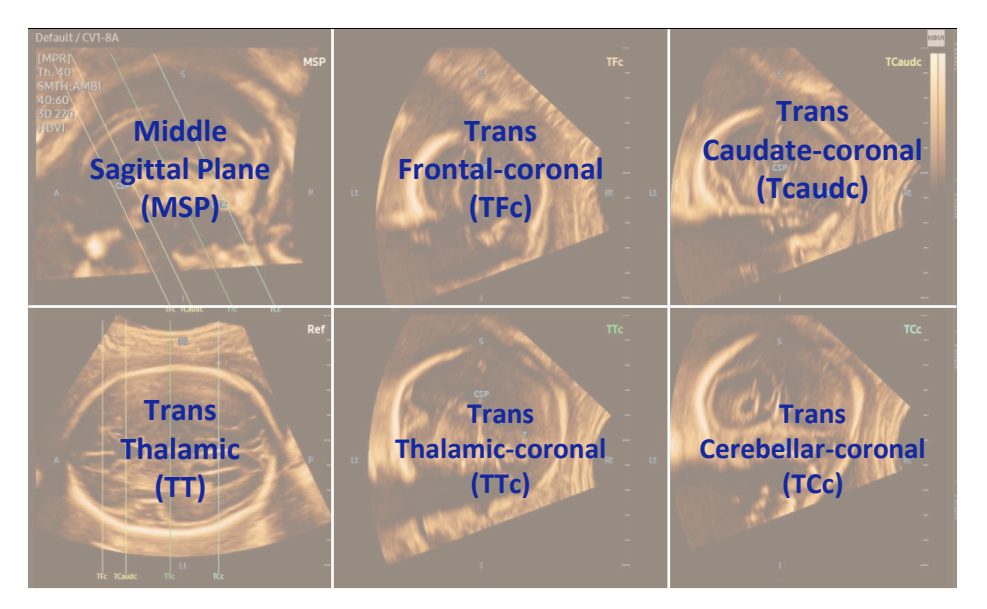

Produced by Clinical Training Center / SAMSUNG MEDISON CO., LTD

User Quick Guide

# **10. Result View (Sagittal)**

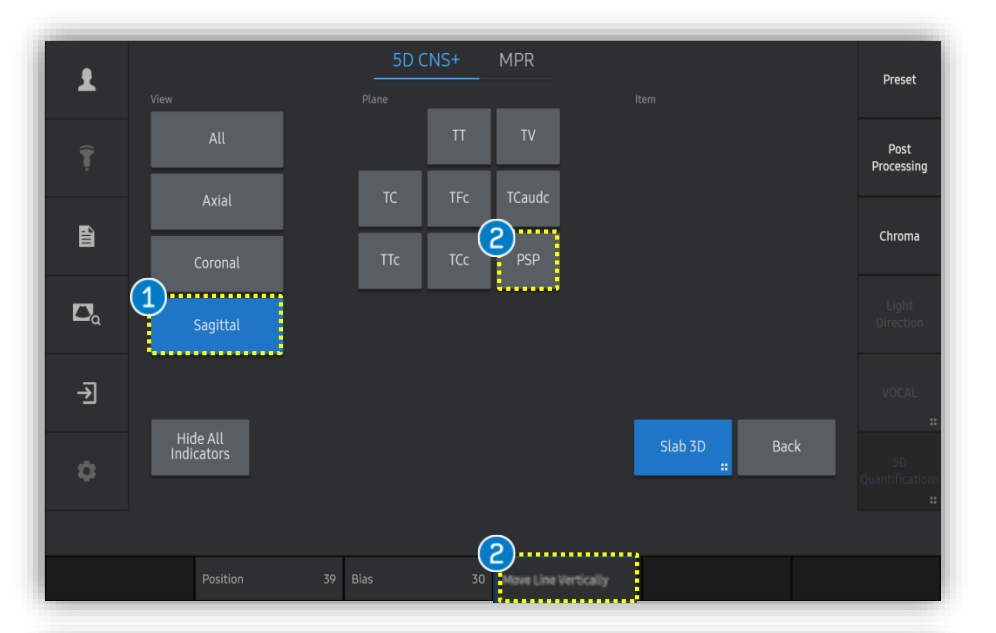

| 1 | Sagittal                | Select Sagittal to review the Para Sagittal Plane(PSP).           |
|---|-------------------------|-------------------------------------------------------------------|
| 2 | Move Line<br>Vertically | Select the plane and if needed, edit plane by using knob buttons. |

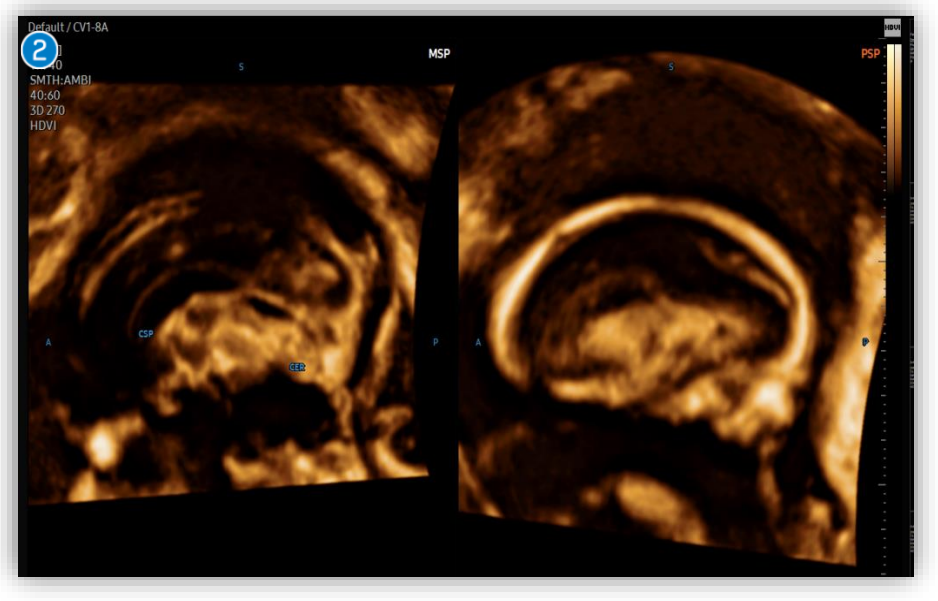

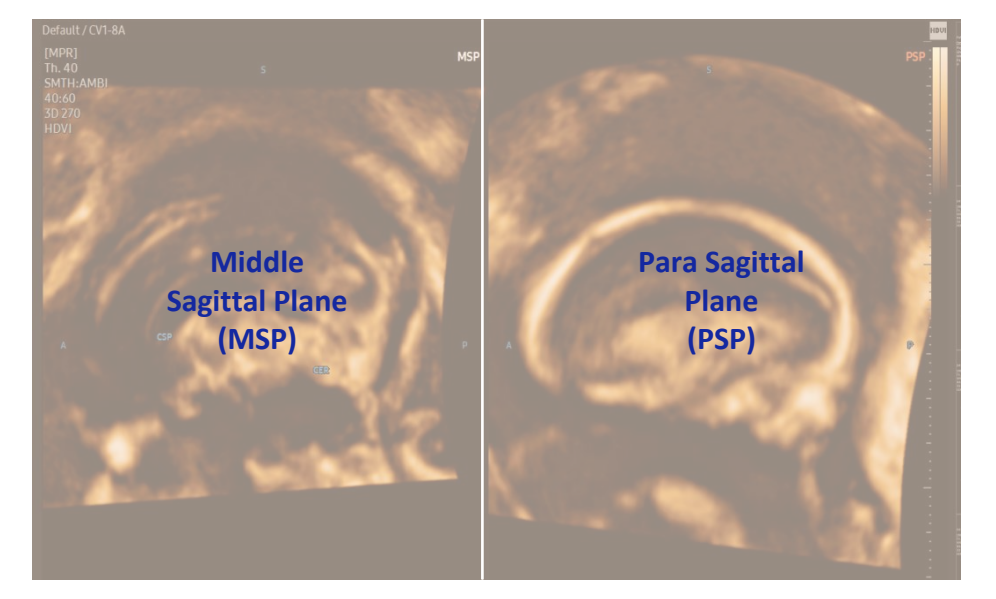

Produced by Clinical Training Center / SAMSUNG MEDISON CO., LTD

# SAMSUNG

\* The features mentioned in this document may not be commercially available in all countries. Due to regulatory reasons, their future availability cannot be guaranteed.

\* Do not distribute this internal document to customers unless relevant regulatory and legal affairs officers approve such distribution.

\* This product is a medical device, please read the user manual carefully before use.

\* This document is provided to help you understand the feature.